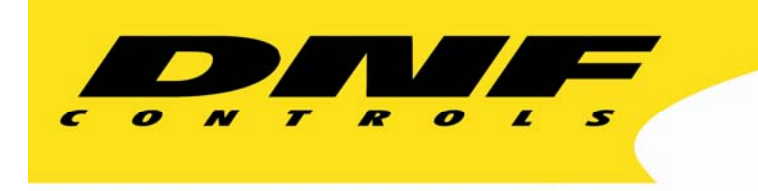

12843 Foothill Blvd. Suite D Sylmar, California 91342 V: 818.898.3380 F: 818.898.3360 sales@dnfcontrols.com

# Model No. DMAT-AB

# **SPORTS CONTROLLER**

# For

# Abekas Mira

# **Digital Video Production Server**

# 3 Record / 1 Playback OR Super Slomo Configuration

# **User Manual**

Version 1.01

# TABLE OF CONTENTS

| REVISI | ON HISTORY2                                       |
|--------|---------------------------------------------------|
| Gett   | TING STARTED                                      |
| 1.     | SYSTEM DESCRIPTION                                |
| 2.     | SYSTEM INSTALLATION4                              |
| 3.     | START RECORDINGS                                  |
| 4.     | 'CAM' KEY ASSIGNMENT5                             |
| 5.     | CLIP' KEY ASSIGNMENT6                             |
| 6.     | LIVE/ RECORDED SOURCE SELECTION (3R/1P MODE ONLY) |
| 7.     | LIVE / RECORDED SOURCE SELECTION (SSM MODE ONLY)  |
| 8.     | SAVE CLIP7                                        |
| 9.     | RECALL CLIP8                                      |
| 10.    | TRIM EXISTING CLIP8                               |
| 11.    | LABEL OR RE-NAME AN EXISTING CLIP8                |
| 12.    | DELETE SAVED CLIP9                                |
| 13.    | CREATE PLAYLIST9                                  |
| 14.    | ASSIGN SPEED TO PLAYLIST ELEMENT9                 |
| 15.    | GPI FUNCTIONS10                                   |
| 16.    | DMAT-AB FUNCTION TABLE12                          |
| Refe   | <i>RENCE</i>                                      |
| 17.    | SETUP MENU16                                      |
| 18.    | SPECIFICATIONS                                    |
| 19.    | KEY LAYOUT                                        |
| 20.    | DNF CONTROLS LIMITED WARRANTY                     |

## **REVISION HISTORY**

- 060909 1.0 Original document
- 081709 1.1 Updated for SSM mode, various enhancements

# Getting Started

### 1. SYSTEM DESCRIPTION

Designed for the chaotic and fast-paced environment of sports broadcasting, the DMAT family of Sports Controllers lets you stay in control of slow-motion instant replays, and highlights playout to create exciting visuals. Coupled with the simultaneous record and playback capabilities of Abekas Mira, DMAT gives you the power to quickly access just-recorded or archived events while continuing to record and respond to on-field action. Don't Miss A Thing!

Quickly and easily mark an IN and OUT point for instant replay. With minimal key strokes, recall it, play it, then add it to a game highlight list. Seamlessly play out highlights, one after another to tell the story - game action, player profiles, live crowd scenes, graphics, and advertisements. Personalize your control options for smooth, precise replays. A T-Bar provides precise slow motion speed control.

The DMAT-AB consists of DNF's robust controller, the ST400, with Sports Control software.

#### Definitions

Words surrounded by brackets, for example, **[ENTER]**, refer to keys on the DMAT-AB.

**[XXX]** + **[XXX]** refers to a combination of more that one key. Press and hold the first key, then press the second key. Keys may be released in any order.

The 6 keys located directly below the Graphic LCD display are referred to as "Softkeys." The function assigned to each key will change during operation of the device. The bottom line of the display shows the current function assigned to each softkey.

Words surrounded by "curly" brackets in bold/italic type, *{UPDATES}*, are softkeys on the DMAT-AB.

## 2. SYSTEM INSTALLATION

Refer to the Connection Diagram.

#### A. DMAT-AB Sports Controller

- Plug one end of a standard 9-conductor, RS422 serial cable into the VTR1 connector on the rear of DMAT-AB. Plug the other end of the cable into the 9-pin RS422 connector "RS422 In D" on the rear of Mira.
- 2. Connect the DNF supplied power supply, into the POWER connector on the rear of DMAT-AB. Plug the Power Supply into an outlet, 90 VAC 240 VAC.

#### **B.** Mira Setup

Please refer to the Abekas Mira user manual to configure Mira for 3 record / 1 playback operation or Super Slomo operation.

#### C. Connection Diagram

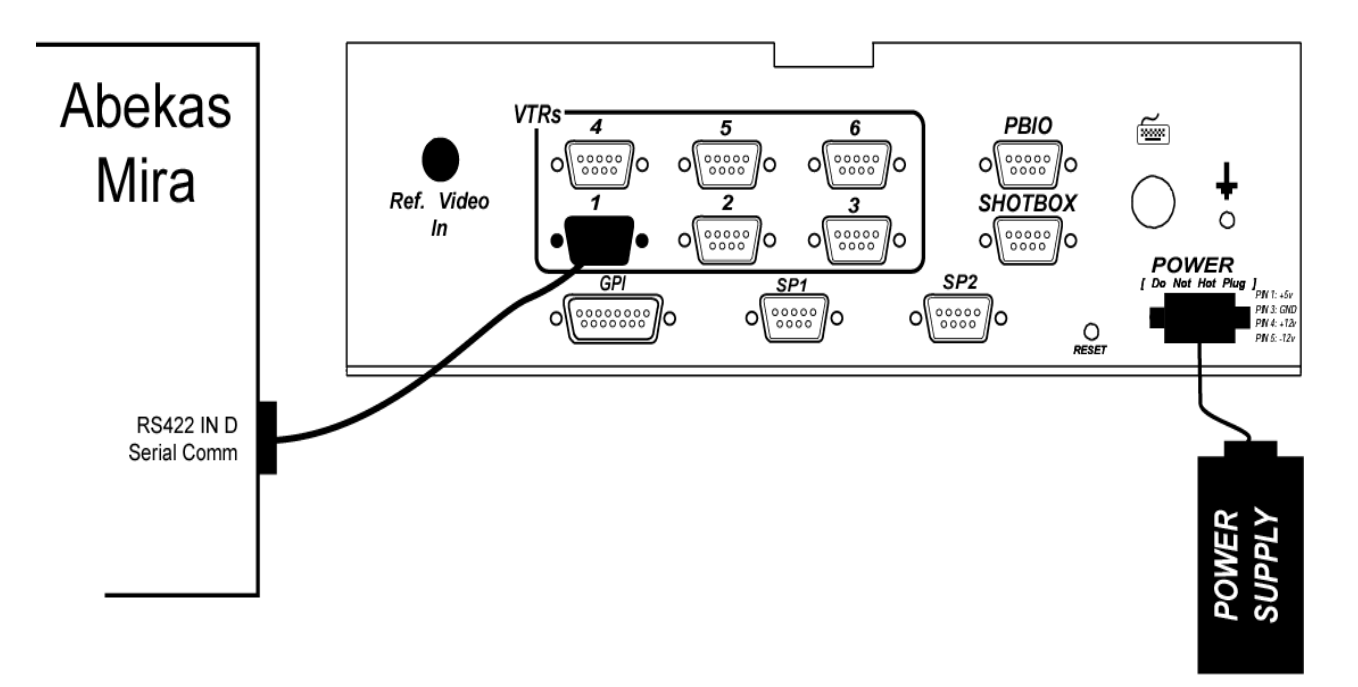

#### DMAT-AB Connection Diagram

## 3. START RECORDINGS

All recordings must be started from the GUI of the Mira. To begin a new recording:

- A. On the Mira, open the Mira Explorer application.
- B. Within Mira Explorer, select the channel you wish to record on.
- C. Click on the Record button.
- D. Enter a Clip Name for the new recording.
- E. Click on "OK." The record button will now be flashing red.
- F. Click on the record button to begin recording.

#### 4. 'CAM' KEY ASSIGNMENT

Assign Mira record channels A, B, and C to CAM keys CAM-A, CAM-B, and CAM-C. Press *{CAM-A}*, *{CAM-B}*, or *{CAM-C}* to instantly access the associated live or recorded video on the playback channel.

#### A. Press [SHIFT] + {CAM-A}, [SHIFT] + {CAM-B}, OR [SHIFT] + {CAM-C}

The current assignments are shown in the upper left portion of the display. A list of available multiple angle clips in Mira are displayed on the right side of the display.

- B. Using the wheel, scroll through and find the CLIP ID for the three (3) angle clip current in record on Mira.
- C. Press softkey *{CAM-A}*, *{CAM-B}*, *or {CAM-C}* to assign the highlighted multiple angle clip to CAM keys *{CAM-A}*, *{CAM-B}*, and *{CAM-C}*.
- D. Press [ESC] to exit.

NOTE: In SSM mode, only *{CAM-A}* is available.

## 5. 'CLIP' KEY ASSIGNMENT

Assign a pre-recorded clip to the *{CLIP}* softkey. Press *{CLIP}* to instantly access the recorded video on the playback channel.

A. Press [SHIFT] + {CLIP} in 3R/1P mode.

OR

Press[SHIFT] + {CLIP-A}, {CLIP-B}, or {CLIP-C} if you are in SSM mode.

The current assignments are shown in the upper left portion of the display. A list of clips available in Mira is displayed on the right side of the display.

- B. Using the wheel, scroll through and find desired CLIP ID.
- C. Press softkey *{CLIP}* to assign the highlighted clip to the *{CLIP}* softkey in 3R/1P mode.

OR

Press softkey *{CLIP-A}*, *{CLIP-B}*, or *{CLIP-C}* to assign the highlighted clip to the corresponding softkey.

D. Press [ESC] to exit.

### 6. LIVE/ RECORDED SOURCE SELECTION (3R/1P MODE ONLY)

Select the desired live source to view in EE mode, or recorded video to view in PB mode as follows:

Press {CAM-A} to view the live source or recorded video from Mira channel A.

Press {CAM-B} to view the live source or recorded video from Mira channel B.

Press *{CAM-C}* to view the live source or recorded video from Mira channel C. OR

Press *{CLIP}* to view the assigned pre-recorded clip.

View selected video on Mira channel D.

## 7. LIVE / RECORDED SOURCE SELECTION (SSM MODE ONLY)

Select the desired live source to view in EE mode, or recorded video to view in PB mode as follows:

Press *{CAM-A}* to view the live source or recorded video from Mira channel A. OR

Press *{CLIP-A}* to view the assigned pre-recorded clip from Mira channel B.

Press *{CLIP-B}* to view the assigned pre-recorded clip from Mira channel C.

Press *{CLIP-C}* to view the assigned pre-recorded clip from Mira channel D.

#### 8. SAVE CLIP

- A. Press **[IN]** to mark an IN point and overwrite an existing IN point using the current timecode. Or enter a timecode using the numeric keypad and press **[IN]**.
- B. Press **[OUT]** to mark an OUT point and overwrite an existing OUT point. Or enter a timecode using the numeric keypad and press **[OUT]**.
- C. Press **[SAVE CLIP]** to save the IN and OUT points in the next available clip number.

**NOTE-** If CAM-A, CAM-B, or CAM-C is currently selected, one clip for each CAM will be saved automatically. If CLIP is currently selected, only one clip for CLIP will be saved.

Clips created from CAM-A are numbered 1000 to 1399.

Clips created from CAM-B are numbered 2000 to 2399.

Clips created from CAM-C are numbered 3000 to 3399.

Clips created from CLIP are numbered 4000 to 4399.

(The 1<sup>st</sup> digit refers to the source from which the clip was created)

#### OR

Manually enter a clip number (3 digit number) using the numeric keypad, and then press **[SAVE CLIP]** to save the IN and OUT points into the entered clip number

The IN point HH: MM: SS is assigned as the default Clip Label.

- D. Press [DEL] + [IN] to clear the IN point.
- E. Press **[DEL]** + **[OUT]** to clear the OUT point.

## 9. RECALL CLIP

- A. Press **[NEXT]** to highlight the next clip in the clip list portion of the display.
- B. Press **[LAST]** to highlight the previous clip in the clip list portion of the display.
- C. Clips are automatically loaded as they are highlighted.

OR

Manually enter a clip number using the numeric keypad, and then press **[RECALL CLIP]** to recall the selected clip.

**NOTE-** If a 1, 2, or 3-digit number is entered, the clip number in the range corresponding to the playback channel's currently selected source (CAM-A, CAM-B, CAM-C, or CLIP) will be recalled.

### **10. TRIM EXISTING CLIP**

Mark a new IN point, new OUT point, or new IN & OUT point.

- A. Recall an existing clip.
- B. Use transport keys to locate a new IN point.
- C. Press [IN] to mark the new IN point.
- D. Use transport keys to locate desired OUT point.
- E. Press [OUT] to mark the new OUT point.
- F. Press [SAVE CLIP] to replace the original clip with the trimmed clip.

OR

Manually enter clip number using the numeric keypad, and then press **[SAVE CLIP]** to save trimmed clip in the entered clip number.

#### OR

Or press **[SHIFT/ESC] + [SAVE CLIP]** to trim all camera angles saved to this clip.

### 11. LABEL OR RE-NAME AN EXISTING CLIP

Label the highlighted clip using a PC keyboard connected to the DMAT.

Manually enter an alpha-numeric label on the PC keyboard.

Press ENTER on the PC keyboard to save the label.

DMAT-AB-31 Sports Controller for Abekas Mira

### **12. DELETE SAVED CLIP**

A. Highlight the desired clip in the DMAT-AB.

B. Press [DEL] + [SAVE CLIP] to delete the clip. This will delete all 4 angles saved within that clip.

#### **13. CREATE PLAYLIST**

- A. To select Playlist, enter 2-digit number, from '00' to '19', on the numeric keypad, then press **[LIST]**.
- B. Press **[ADD/INS]** to append the current clip to the end of the current Playlist.

#### OR

Press **[ALT]** + **[ADD/INS]** to insert the current clip above the highlight bar.

#### OR

Enter clip number using the numeric keypad, then press **[ADD/INS]** to append the entered clip number to the end of the current Playlist.

#### OR

Enter clip number using the numeric keypad, then press **[ALT]** + **[ADD/INS]** to insert the entered clip above the highlight bar.

#### OR

Press [DEL ELEM] to delete the currently highlighted element.

#### 14. ASSIGN SPEED TO PLAYLIST ELEMENT

- A. Press **[NEXT]** or **[LAST]** to highlight the desired element in the current playlist.
- B. Press the *{SPEED}* softkey.
- C. Move the T-bar to set the desired speed.
- D. Press [ENTER], [NEXT], or [LAST] to assign the T-bar speed to the current element.

#### OR

Press **[ESC]** to exit without assigning speed to element.

## **15. GPI FUNCTIONS**

GPI Inputs on the rear of the DMAT-AB may be used to execute Play, Stop, or Recue commands. The functionality depends upon the current mode of the unit. See specifications for GPI wiring diagram.

| Current<br>Mode | Function | Description                       |
|-----------------|----------|-----------------------------------|
| E-E / PB        | PLAY     | Begin playing the currently       |
|                 |          | recording content                 |
|                 | STOP     | Stop the current playback         |
|                 | RECUE    | Do Nothing                        |
| CP              | PLAY     | Begin playing the currently       |
|                 |          | loaded pre-recorded clip          |
|                 | STOP     | Stop the current playback         |
|                 | RECUE    | Recue to the beginning of the     |
|                 |          | clip                              |
| PL              | PLAY     | Begin playing the currently       |
|                 |          | loaded playlist                   |
|                 | STOP     | Stop playing the current playlist |
|                 | RECUE    | Recue to the beginning of the     |
|                 |          | playlist                          |

#### DMAT-AB FUNCTIONALITY OVERVIEW

|                  | Press <b>{CAM-A}</b> , <b>{CAM-B}</b> , and <b>{CAM-C}</b> to instantly switch between input sources on Mira channels A, B, and C.                                                                                                    |
|------------------|----------------------------------------------------------------------------------------------------|
|                  | Press <i>{CLIP}</i> to instantly exit EE mode and load assigned, pre-recorded clip for playback. Clip will load and pause at first frame of video.                                                                                                    |
| EE MODE:         | Press [RECALL CLIP] to exit EE mode and load selected clip for playback.                                                                                                    |
|                  | Press [LIST] to exit EE mode and load selected highlight list for playback.                                                                                                    |
|                  | Move T-bar or press any transport key to exit EE mode and go to PB mode.                                                                                                    |
|                  | Press <i>{CAM-A}</i> , <i>{CAM-B}</i> , and <i>{CAM-C}</i> to instantly switch between playback sources from Mira channels A, B, and C. (The current playback time does not change when switching between CAMs.)                                                                                                    |
| <b>DD 110D 5</b> | If <b>{CLIP}</b> was previously selected, CAM-A, CAM-B, or CAM-C will load and pause at first frame of video.                                                                                                    |
| PB MODE:         | Press <i>{CLIP}</i> to load the assigned, pre-recorded clip for playback. Clip will load and pause at first frame of video.                                                                                                    |
|                  |                                                                                                    |
|                  | Press [RECALL CLIP] to exit PB mode and load selected clip for playback.                                                                                                    |
|                  | Press <b>[RECALL CLIP]</b> to exit PB mode and load selected clip for playback.<br>Press <b>[LIST]</b> to exit PB mode and load selected highlight list for playback.                                                                                                    |
|                  | Press <b>[RECALL CLIP]</b> to exit PB mode and load selected clip for playback.<br>Press <b>[LIST]</b> to exit PB mode and load selected highlight list for playback.<br>Press <b>[REC]</b> to exit PB mode and view live source of selected CAM                                                                                                    |
|                  | <ul> <li>Press [RECALL CLIP] to exit PB mode and load selected clip for playback.</li> <li>Press [LIST] to exit PB mode and load selected highlight list for playback.</li> <li>Press [REC] to exit PB mode and view live source of selected CAM</li> <li>Press {CAM-A}, {CAM-B}, and {CAM-C} to load the associated clip for the current clip number. The clip will load and pause at its IN point.</li> </ul>                                                                                                    |
| CP MODE:         | <ul> <li>Press [RECALL CLIP] to exit PB mode and load selected clip for playback.</li> <li>Press [LIST] to exit PB mode and load selected highlight list for playback.</li> <li>Press [REC] to exit PB mode and view live source of selected CAM</li> <li>Press {CAM-A}, {CAM-B}, and {CAM-C} to load the associated clip for the current clip number. The clip will load and pause at its IN point.</li> <li>Press {CLIP} to exit CP mode and load the assigned, pre-recorded clip for playback. Pre-recorded clip will load and pause at first frame of video.</li> </ul>                                                                                                    |
| CP MODE:         | <ul> <li>Press [RECALL CLIP] to exit PB mode and load selected clip for playback.</li> <li>Press [LIST] to exit PB mode and load selected highlight list for playback.</li> <li>Press [REC] to exit PB mode and view live source of selected CAM</li> <li>Press {CAM-A}, {CAM-B}, and {CAM-C} to load the associated clip for the current clip number. The clip will load and pause at its IN point.</li> <li>Press {CLIP} to exit CP mode and load the assigned, pre-recorded clip for playback. Pre-recorded clip will load and pause at first frame of video.</li> <li>Press [RECALL CLIP] to load selected clip for playback.</li> </ul>                                                                                                    |
| CP MODE:         | <ul> <li>Press [RECALL CLIP] to exit PB mode and load selected clip for playback.</li> <li>Press [LIST] to exit PB mode and load selected highlight list for playback.</li> <li>Press [REC] to exit PB mode and view live source of selected CAM</li> <li>Press {CAM-A}, {CAM-B}, and {CAM-C} to load the associated clip for the current clip number. The clip will load and pause at its IN point.</li> <li>Press {CLIP} to exit CP mode and load the assigned, pre-recorded clip for playback. Pre-recorded clip will load and pause at first frame of video.</li> <li>Press [RECALL CLIP] to load selected clip for playback.</li> <li>Press [LIST] to exit CP mode and load selected highlight list for playback.</li> </ul>                                                                                                    |
| CP MODE:         | <ul> <li>Press [RECALL CLIP] to exit PB mode and load selected clip for playback.</li> <li>Press [LIST] to exit PB mode and load selected highlight list for playback.</li> <li>Press [REC] to exit PB mode and view live source of selected CAM</li> <li>Press {CAM-A}, {CAM-B}, and {CAM-C} to load the associated clip for the current clip number. The clip will load and pause at its IN point.</li> <li>Press {CLIP} to exit CP mode and load the assigned, pre-recorded clip for playback. Pre-recorded clip will load and pause at first frame of video.</li> <li>Press [RECALL CLIP] to load selected clip for playback.</li> <li>Press [LIST] to exit CP mode and load selected highlight list for playback.</li> <li>Press [REC] to exit CP mode and load selected highlight list for playback.</li> </ul>                                                                                                    |
| CP MODE:         | <ul> <li>Press [RECALL CLIP] to exit PB mode and load selected clip for playback.</li> <li>Press [LIST] to exit PB mode and load selected highlight list for playback.</li> <li>Press [REC] to exit PB mode and view live source of selected CAM</li> <li>Press {CAM-A}, {CAM-B}, and {CAM-C} to load the associated clip for the current clip number. The clip will load and pause at its IN point.</li> <li>Press {CLIP} to exit CP mode and load the assigned, pre-recorded clip for playback. Pre-recorded clip will load and pause at first frame of video.</li> <li>Press [RECALL CLIP] to load selected clip for playback.</li> <li>Press [LIST] to exit CP mode and load selected highlight list for playback.</li> <li>Press [REC] to exit CP mode and load selected highlight list for playback.</li> <li>Press [REC] to exit CP mode and view live source of selected CAM</li> <li>Press {CLIP} to exit PL mode and load the assigned, pre-recorded clip for playback. Pre-recorded clip will load and pause at first frame of video.</li> </ul>                                                                                                    |
| CP MODE:         | <ul> <li>Press [RECALL CLIP] to exit PB mode and load selected clip for playback.</li> <li>Press [LIST] to exit PB mode and load selected highlight list for playback.</li> <li>Press [REC] to exit PB mode and view live source of selected CAM</li> <li>Press {CAM-A}, {CAM-B}, and {CAM-C} to load the associated clip for the current clip number. The clip will load and pause at its IN point.</li> <li>Press {CLIP} to exit CP mode and load the assigned, pre-recorded clip for playback. Pre-recorded clip will load and pause at first frame of video.</li> <li>Press [RECALL CLIP] to load selected clip for playback.</li> <li>Press [REC] to exit CP mode and load selected highlight list for playback.</li> <li>Press [REC] to exit CP mode and load selected highlight list for playback.</li> <li>Press [REC] to exit CP mode and load the assigned, pre-recorded clip for playback.</li> <li>Press [REC] to exit CP mode and load the assigned, pre-recorded clip for playback.</li> <li>Press [REC] to exit CP mode and load the assigned, pre-recorded clip for playback.</li> <li>Press [REC] to exit PL mode and load the assigned, pre-recorded clip for playback. Pre-recorded clip will load and pause at first frame of video.</li> <li>Press [RECALL CLIP] to exit PL mode and load selected clip for playback.</li> </ul> |

## **16. DMAT-AB FUNCTION TABLE**

| Current<br>Mode | Operation                             | Function                      | Next<br>Mode | Description                                                                               |
|-----------------|---------------------------------------|-------------------------------|--------------|-------------------------------------------------------------------------------------------|
| EE              | T-BAR                                 | Slow Motion                   | PB           | Slow Motion Playback.                                                                     |
|                 | [SLOMO]                               | Slow Motion                   | PB           | Slow Motion Playback.                                                                     |
|                 | [SHIFT] + T-BAR                       | Set Slow Motion Speed         | EE           | Set Slow Motion speed without affecting current transport mode.                           |
|                 | [PLAY]                                | Play                          | PB           | Playback from current time of day time.                                                   |
|                 | [JOG]                                 | Jog                           | PB           | Jog from current time of day time.                                                        |
|                 | [FFWD]                                | FFWD                          | PB           | FFWD from current time of day time (press & hold key).                                    |
|                 | [RWD]                                 | RWD                           | PB           | RWD from current time of day time (press & hold key).                                     |
|                 | [SHUT]                                | SHUTTLE                       | PB           | Shuttle from current position.                                                            |
|                 | [NEXT]                                | Highlight Next Clip           | EE           | Highlight Next Clip in CLIP LIST.                                                         |
|                 | [LAST]                                | Highlight Previous Clip       | EE           | Highlight Previous Clip in CLIP LIST.                                                     |
|                 | [GOTO] + Entered<br>Timecode + [GOTO] | Goto TC                       | PB           | Search to entered time code.                                                              |
|                 | [GOTO] + [IN]                         | Goto IN Point                 | PB           | Search to IN Point                                                                        |
|                 | [GOTO] + [OUT]                        | Goto OUT Point                | PB           | Search to OUT Point                                                                       |
|                 | [IN]                                  | Mark IN Point                 | EE           | Mark IN POINT based upon RECORD time.                                                     |
|                 | [OUT]                                 | Mark OUT Point                | EE           | Mark OUT POINT based upon RECORD time.                                                    |
|                 | [SAVE CLIP]                           | Save CLIP                     | EE           | Save a CLIP with IN and OUT point at next available clip number.                          |
|                 | Enter Number + [SAVE CLIP]            | Save CLIP                     | EE           | Save a CLIP with IN and OUT point at entered<br>clip number.                              |
|                 | [SHIFT/ESC] +<br>[SAVE CLIP]          | Save CLIP                     | EE           | Save trimmed clip at current clip number and apply to all camera angles within that clip. |
|                 | [RECALL CLIP]                         | Recall CLIP                   | CP           | Recall current clip number.                                                               |
|                 | Enter Number + [RECALL CLIP]          | Recall CLIP                   | СР           | Recall entered clip number.                                                               |
|                 | [SHIFT] + IN                          | Search to IN                  | PB           | Search to the marked IN POINT.                                                            |
|                 | [SHIFT] + OUT                         | Search to OUT                 | PB           | Search to the marked OUT POINT.                                                           |
|                 | [INS/ADD]                             | Add Element                   | EE           | Add current CLIP to end of current Playlist.                                              |
|                 | Enter Number +<br>[INS/ADD]           | Add Element                   | EE           | Add entered CLIP number to end of current<br>Playlist.                                    |
|                 | [ALT] + [INS/ADD]                     | Insert Element                | EE           | Insert current CLIP into current Playlist above<br>highlight bar.                         |
|                 | Enter Number + [ALT] +[INS/ADD]       | Insert Element                | EE           | Insert selected CLIP into current Playlist above<br>highlight bar.                        |
|                 | [DEL ELEM]                            | Delete Element                | EE           | Delete currently highlighted element in Playlist.                                         |
|                 | [ALT] + [DEL ELEM]                    | Delete Playlist               | EE           | Delete current Playlist.                                                                  |
|                 | [LIST]                                | Load Playlist                 | PL           | Load current Playlist and cue first element.                                              |
|                 | Enter Number +<br>[LIST]              | Load Playlist                 | PL           | Load entered Playlist number and cue first element.                                       |
|                 | [SHIFT] + [NEXT]                      | Display next clip page        | EE           | Display the next page of clips.                                                           |
|                 | [SHIFT] + [LAST]                      | Display previous clip<br>page | EE           | Display the previous page of clips.                                                       |
|                 | [ALT] + [NEXT]                        | Step to next element          | EE           | Step to next element in current Playlist. Do not cue.                                     |
|                 | [ALT] + [LAST]                        | Step to previous<br>element   | EE           | Step to next element in current Playlist. Do not cue.                                     |
|                 | [PREROLL]                             | Preroll to current time       | PB           | Searches to current time minus preroll value.                                             |

| Current<br>Mode | Operation                             | Function                      |    | Description                                                                               |
|-----------------|---------------------------------------|-------------------------------|----|-------------------------------------------------------------------------------------------|
| PB              | [REC]                                 | E to E                        | EE | Go to EE mode.                                                                            |
|                 | [PLAY]                                | Play                          | PB | Playout video from its current location.                                                  |
|                 | T-BAR or <b>[SLOMO]</b>               | Slomo                         | PB | Slomo video from its current location.                                                    |
|                 | [SHIFT] + T-BAR                       | Set Slomo Speed               | PB | Set slomo speed without affecting current transport mode.                                 |
|                 | [REV]                                 | Slomo Reverse                 | PB | Slomo video from its current location in Reverse direction.                               |
|                 | [JOG]                                 | Jog                           | PB | Jog video from its current location                                                       |
|                 | [FFWD]                                | FFWD                          | PB | FFWD video from its current location (press and hold key).                                |
|                 | [RWD]                                 | RWD                           | PB | RWD video from its current location (press and hold key).                                 |
|                 | [SHUT]                                | Shuttle                       | PB | Shuttle from current position.                                                            |
|                 | [NEXT]                                | Highlight Next<br>Clip        | PB | Highlight Next Clip in CLIP LIST.                                                         |
|                 | [LAST]                                | Highlight<br>Previous Clip    | PB | Highlight Previous Clip in CLIP LIST.                                                     |
|                 | [GOTO] + Entered<br>Timecode + [GOTO] | Goto TC                       | PB | Search to entered Time Code.                                                              |
|                 | [GOTO] + [IN]                         | Goto IN Point                 | PB | Search to IN Point                                                                        |
|                 | [GOTO] + [OUT]                        | Goto OUT Point                | PB | Search to OUT Point                                                                       |
|                 | [IN]                                  | Mark IN Point                 | PB | Mark IN point based upon playback Timecode.                                               |
|                 | [OUT]                                 | Mark OUT Point                | PB | Mark OUT point based upon playback<br>Timecode.                                           |
|                 | [SAVE CLIP]                           | Save CLIP                     | PB | Save CLIP with IN and OUT point at next available clip number.                            |
|                 | Entered Number + [SAVE CLIP]          | Save CLIP                     | PB | Save CLIP with IN and OUT point at entered<br>clip number.                                |
|                 | [SHIFT/ESC] +<br>[SAVE CLIP]          | Save CLIP                     | PB | Save trimmed clip at current clip number and apply to all camera angles within that clip. |
|                 | [RECALL CLIP]                         | Recall CLIP                   | CP | Recall current clip number.                                                               |
|                 | Entered Number + [RECALL CLIP]        | Recall CLIP                   | СР | Recall entered clip number.                                                               |
|                 | [SHIFT] + IN                          | Search to IN                  | PB | Search to the marked IN POINT.                                                            |
|                 | [SHIFT] + OUT                         | Search to OUT                 | PB | Search to the marked OUT POINT.                                                           |
|                 | [INS/ADD]                             | Add Element                   | PB | Add current CLIP to end of current Playlist.                                              |
|                 | Enter Number + [INS/ADD]              | Add Element                   | PB | Add entered CLIP number to end of current<br>Playlist.                                    |
|                 | [ALT] + [INS/ADD]                     | Insert Element                | PB | Insert current CLIP into current Playlist above<br>highlight bar.                         |
|                 | Enter Number + [ALT] + [INS/ADD]      | Insert Element                | PB | Insert selected CLIP into current Playlist above highlight bar.                           |
|                 | [DEL ELEM]                            | Delete Element                | PB | Delete currently highlighted element in<br>Playlist.                                      |
|                 | [ALT] + [DEL ELEM]                    | Delete Playlist               | PB | Delete current Playlist.                                                                  |
|                 | [LIST]                                | Load Playlist                 | PL | Load current Playlist and cue first element.                                              |
|                 | Enter Number +<br>[LIST]              | Load Playlist                 | PL | Load entered Playlist number and cue first element.                                       |
|                 | [SHIFT] + [NEXT]                      | Display next clip<br>page     | PB | Display the next page of clips.                                                           |
|                 | [SHIFT] + [LAST]                      | Display previous<br>clip page | PB | Display the previous page of clips.                                                       |

|  | [ALT] + [NEXT] | Step to next<br>element  | PB | Step to next element in current Playlist. Do not cue. |
|--|----------------|--------------------------|----|-------------------------------------------------------|
|  | [ALT] + [LAST] | Step to previous element | PB | Step to next element in current Playlist. Do not cue. |
|  | [PREROLL]      | Preroll to current time  | PB | Search to current time minus preroll value.           |
|  |                |                          |    |                                                       |

| Current<br>Mode | Operation                             | Function                   | Next<br>Mode | Description                                                                               |
|-----------------|---------------------------------------|----------------------------|--------------|-------------------------------------------------------------------------------------------|
| СР              | [REC]                                 | E to E                     | EE           | Go to EE mode.                                                                            |
|                 | [PLAY]                                | Play                       | СР           | Playout clip from its current location.                                                   |
|                 | T-BAR or <b>[SLOMO]</b>               | Slomo                      | СР           | Slomo clip from its current location.                                                     |
|                 | [SHIFT] + T-BAR                       | Set Slomo Speed            | СР           | Set slomo speed without affecting current<br>transport mode.                              |
|                 | [REV]                                 | Slomo Reverse              | СР           | Slomo clip from its current location in<br>Reverse direction.                             |
|                 | [JOG]                                 | Jog                        | CP           | Jog video from its current location.                                                      |
|                 | [FFWD]                                | FFWD                       | СР           | FFWD clip from its current location (press<br>and hold key).                              |
|                 | [RWD]                                 | RWD                        | СР           | RWD clip from its current location (press and hold key).                                  |
|                 | [SHUT]                                | Shuttle                    | CP           | Shuttle from current time.                                                                |
|                 | [NEXT]                                | Highlight Next Clip        | СР           | Highlight Next Clip in CLIP LIST.                                                         |
|                 | [LAST]                                | Highlight Previous<br>Clip | СР           | Highlight Previous Clip in CLIP LIST.                                                     |
|                 | [GOTO] + Entered<br>Timecode + [GOTO] | Goto TC                    | PB           | Search to entered Time Code.                                                              |
|                 | [GOTO] + [IN]                         | Goto IN Point              | PB           | Search to IN Point                                                                        |
|                 | [GOTO] + [OUT]                        | Goto OUT Point             | PB           | Search to OUT Point                                                                       |
|                 | [IN]                                  | Mark IN Point              | СР           | Mark IN point based upon playback<br>Timecode.                                            |
|                 | [0UT]                                 | Mark OUT Point             | СР           | Mark OUT point based upon playback<br>Timecode.                                           |
|                 | [SAVE CLIP]                           | Save CLIP                  | CP           | Save trimmed clip at current clip number.                                                 |
|                 | Entered Number + [SAVE CLIP]          | Save CLIP                  | СР           | Save trimmed clip at entered clip number.                                                 |
|                 | [SHIFT/ESC] +<br>[SAVE CLIP]          | Save CLIP                  | СР           | Save trimmed clip at current clip number and apply to all camera angles within that clip. |
|                 | [RECALL CLIP]                         | Recall CLIP                | CP           | Recall current clip number.                                                               |
|                 | Entered Number + [RECALL CLIP]        | Recall CLIP                | СР           | Recall entered clip number.                                                               |
|                 | [SHIFT] + IN                          | Search to IN               | CP           | Search to the marked IN POINT.                                                            |
|                 | [SHIFT] + OUT                         | Search to OUT              | CP           | Search to the marked OUT POINT.                                                           |
|                 | [INS/ADD]                             | Add Element                | CP           | Add current CLIP to end of current Playlist.                                              |
|                 | Enter Number +<br>[INS/ADD]           | Add Element                | СР           | Add entered CLIP number to end of current<br>Playlist.                                    |
|                 | [ALT] + [INS/ADD]                     | Insert Element             | СР           | Insert selected CLIP into current Playlist<br>above highlight bar.                        |
|                 | Enter Number + [ALT] + [INS/ADD]      | Insert Element             | СР           | Insert current CLIP into current Playlist<br>above highlight bar.                         |
|                 | [DEL ELEM]                            | Delete Element             | СР           | Delete currently highlighted element in<br>Playlist                                       |
|                 | [ALT] + [DEL ELEM]                    | Delete Playlist            | СР           | Delete current Playlist.                                                                  |
|                 | [LIST]                                | Load Playlist              | PL           | Load current Playlist and cue first element.                                              |

| Enter Number +<br>[LIST]   | Load Playlist                 | PL | Load entered Playlist number and cue first element                                                                     |
|----------------------------|-------------------------------|----|----------------------------------------------------------------------------------------------------|
| [SHIFT] + [NEXT]           | Display next clip<br>page     | СР | Display the next page of clips.                                                                                        |
| [SHIFT] + [LAST]           | Display previous<br>clip page | СР | Display the previous page of clips.                                                                                    |
| [ALT] + [NEXT]             | Step to next element          | СР | Step to next element in current Playlist. Do not cue.                                                                  |
| [ALT] + [LAST]             | Step to previous<br>element   | СР | Step to next element in current Playlist. Do not cue.                                                                  |
| {CAM-A}, {CAM-B<br>{CAM-C} | Change the current angle      | СР | Change the currently selected camera angle<br>in the clip being played back. Recues to IN<br>point and begins playing. |
| [PREROLL]                  | Preroll to IN point           | СР | Search to IN point minus preroll value.                                                                                |

| Current<br>Mode | Operation                            | Function                   | Next<br>Mode | Description                                                                    |
|-----------------|--------------------------------------|----------------------------|--------------|--------------------------------------------------------------------------------|
| PL              | [REC]                                | E to E                     | EE           | Go to EE mode.                                                                 |
|                 | [PLAY]                               | Play                       | PL           | Play current Playlist from highlighted element.                                |
|                 | T-BAR                                | Slomo                      | PL           | Slomo Playlist from its current location.                                      |
|                 | [JOG]                                | Jog                        | PL           | Jog playlist from its current location.                                        |
|                 | <b>[LAST]</b> (Playlist not playing) | Cue to Previous<br>Element | PL           | Cue to previous element in Playlist.                                           |
|                 | [NEXT] (Playlist not<br>playing)     | Cue to Next<br>Element     | PL           | Cue to next element in Playlist.                                               |
|                 | <b>[NEXT]</b> (Playlist playing)     | Go to next<br>element      | PL           | Immediately go to the next element in the<br>Playlist during Playlist playout. |
|                 | {SKIP}                               | Skip next<br>element       | PL           | Skip next element during Playlist playout.                                     |
|                 | [IN]                                 | Mark IN Point              | PL           | Modify IN point of current Playlist element.                                   |
|                 | [ΟυΤ]                                | Mark OUT Point             | PL           | Modify OUT point of current Playlist<br>element.                               |
|                 | [RECALL CLIP]                        | Recall CLIP                | CP           | Recall current clip number.                                                    |
|                 | Entered Number + [RECALL CLIP]       | Recall CLIP                | СР           | Recall entered clip number.                                                    |
|                 | [SHIFT] + IN                         | Search to IN               | PL           | Search to current element IN POINT.                                            |
|                 | [SHIFT] + OUT                        | Search to OUT              | PL           | Search to current element OUT POINT.                                           |
|                 | [INS/ADD]                            | Add Element                | PL           | Add current CLIP to end of current Playlist.                                   |
|                 | Enter Number +<br>[INS/ADD]          | Add Element                | PL           | Add entered CLIP number to end of<br>current Playlist.                         |
|                 | [ALT] + [INS/ADD]                    | Insert Element             | PL           | Insert current CLIP into current Playlist at<br>highlight bar.                 |
|                 | Enter Number + [ALT] + [INS/ADD]     | Insert Element             | PL           | Insert current CLIP into current Playlist at<br>highlight bar.                 |
|                 | [DEL ELEM]                           | Delete Element             | PL           | Delete currently highlighted element in<br>Playlist.                           |
|                 | [ALT] + [DEL ELEM]                   | Delete Playlist            | PL           | Delete current Playlist.                                                       |
|                 | [LIST]                               | Load Playlist              | PL           | Load current Playlist and cue first element.                                   |
|                 | Enter Number +<br>[LIST]             | Load Playlist              | PL           | Load entered Playlist number and cue first element.                            |
|                 | [SHIFT] + [NEXT]                     | Cue to next<br>IN/OUT      | PL           | Cue to next IN POINT or OUT POINT in<br>current Playlist.                      |
|                 | [SHIFT] + [LAST]                     | Cue to previous<br>IN/OUT  | PL           | Cue to last IN POINT or OUT POINT in<br>current Playlist.                      |
|                 | {SPEED}                              | Assign speed to<br>element | PL           | Assign speed to highlighted Playlist element.                                  |

## Reference

### **17. SETUP MENU**

Press [MENU]. The MENU indicator will turn on.

Turn wheel to select menu item.

Press the *{CHANGE}* softkey to open the choices for that item.

Press **{BACK}** softkey to save change and return to menu.

Press the **{EXIT}** softkey to exit the Setup Menu.

| FUNCTION   | DESCRIPTION                                                                  |
|------------|------------------------------------------------------------------------------|
|            |                                                                              |
| {CLEAR}    | Select Item to Clear                                                         |
|            |                                                                              |
|            | {CLR CLIPS}                                                                  |
|            | Delete all clips from 1000 to 1399, 2000 to 2399, 3000 to 3399, and 4000     |
|            | to 4399.                                                                     |
|            | {CLR LISTS}                                                                  |
|            | Delete all Playlists, (00 19),                                               |
|            | {CLR MEMORY}                                                                 |
|            | Clear all non-volatile memory including clips and Playlists.                 |
|            |                                                                              |
| {DEFAULTS} | {SEI DEFAULIS}                                                               |
|            | Set Setup Menu parameters to factory programmed defaults.                    |
| DMAT MODEL | Select 3 Record / I Playback (3R/1P) or Super Slomo (SSM) mode to match      |
|            | the configuration of the Mira. See the Mira documentation for details on the |
|            | modes of operation.                                                          |
| VIDEO      | Select <b>{PAL}</b> or <b>{NTSC}</b> .                                       |
| STANDARD   |                                                                              |
| PREROLL    | Enter Preroll Value.                                                         |
| VALUE      | Default – 5 seconds.                                                         |
|            |                                                                              |
| AUTO JOG   | Select <i>{ENABLE}</i> to enable jog by turning wheel.                       |
|            | Select { <b>DISABLE</b> } to disable function.                               |
| SHUTTLE    | <i>{20x}</i> Limit shuttle speed to 20x play speed.                          |
| SPEED      | <i>{49x}</i> (Default) Limit shuttle speed to 49x play speed.                |
| MAXIMUM    |                                                                              |
| T-BAR      | Select 100%, 200% or 300% of play speed when T-bar is at highest vertical    |
| MAXIMUM    | position.                                                                    |
| SPEED      |                                                                              |
| JOG SPEED  | Select 100%, 200%, 300% or 400% of play speed when jog wheel is being        |
| IVIAXI MUM | moved at maximum rate. Unly applies while in Jog mode.                       |

| FUNCTION   | DESCRIPTION                                                                |
|------------|----------------------------------------------------------------------------|
|            |                                                                            |
| SPEED      |                                                                            |
| CLIP AUTO  | When enabled, In or Out points will automatically be set based on the pre- |
| SAVE       | set clip duration for the corresponding cam. Default is Disabled. Only     |
|            | functions in PB and EE mode.                                               |
| CAM-A AUTO | Enter pre-set clip duration for clips on CAM-A. Default is 5 seconds.      |
| DURATION   |                                                                            |
| CAM-B AUTO | Enter pre-set clip duration for clips on CAM-B. Default is 5 seconds.      |
| DURATION   |                                                                            |
| CAM-C AUTO | Enter pre-set clip duration for clips on CAM-C. Default is 5 seconds.      |
| DURATION   |                                                                            |

### **18. SPECIFICATIONS**

| Power:                                                                                                    | 90 VAC to 265 VAC adapter supplied with IEC connector<br>APX Model #AP4108<br>+5v @ 4A, +12v @ 1.0A, -12V @ 0.6A |                                                                                                    |                                                                                                    |
|----------------------------------------------------------------------------------------------------|----------------------------------------------------------------------------------------------------|----------------------------------------------------------------------------------------------------|----------------------------------------------------------------------------------------------------|
| Size:                                                                                                    | [L″ x \<br>[8 5/8                                                                                                | W" x H"] 12 3/4" x<br>" high to top of dis                                                                   | 8" x 1 3/4" (front) 3 5/8" (rear)<br>play]                                                               |
| Weight:                                                                                                    |                                                                                                    | 10 lbs.                                                                                                    |                                                                                                    |
| Rear Panel Connecto<br>VTR1, 2, 3, 4<br>GPI<br>Power<br>SHOTBOX<br>PBIO<br>Keyboard<br>Ref. Video In<br>LTC Input<br>Ground | ors:<br>4, 5, 6                                                                                                  | (All DB9F)<br>(DB26HDF)<br>(DB9M)<br>(DB9F)<br>(DB9F)<br>(6-pin mini DIN)<br>(BNC)<br>(BNC)<br>Threaded stud | VTR 1 and VTR 2 only function<br>Not functional<br>Not functional<br>For PS/2 style keyboard<br>Not used |
| Display:                                                                                                    | Easy t                                                                                                    | o read, back-lit LCI                                                                                         | D display                                                                                                |
| Jog/Shuttle Wheel: With                                                                                                    |                                                                                                    | nechanical detents                                                                                           |                                                                                                    |

T-Bar: With mechanical detent at x1 speed.

#### RS422 SERIAL CONNECTOR 9-Pin D-Type, Female (DB9F)

| Pin # | 1 | Frame Ground    | 6 | Receive Common |  |
|-------|---|-----------------|---|----------------|--|
|       | 2 | Receive A 🗲     | 7 | Receive B 🗲    |  |
|       | 3 | Transmit B 🗲    | 8 | Transmit A 🗲   |  |
|       | 4 | Transmit Common | 9 | Frame Ground   |  |
|       | 5 | Spare           |   |                |  |

#### **POWER CONNECTOR** 9-Pin D-Type, Female (DB9M)

| Pin # | 1 | +5v DC  | 6 | +5 VDC |
|-------|---|---------|---|--------|
|       | 2 | +5v DC  | 7 | Ground |
|       | 3 | Ground  | 8 | Ground |
|       | 4 | +12 VDC | 9 | Ground |
|       | 5 | -12 VDC |   |        |

#### GPI IN/OUT CONNECTOR 26-Pin D-Type, Female (DB26F)

| Pin # | Function |             | Pin # | Function |             |
|-------|----------|-------------|-------|----------|-------------|
| 1     | Not Used |             | 14    | GPI #5   | No Function |
| 2     | Not Used |             | 15    | GPI #6   | No Function |
| 3     | Not Used |             | 16    | GPI #7   | No Function |
| 4     | Not Used |             | 17    | Not Used |             |
| 5     | Not Used |             | 18    | Ground   |             |
| 6     | Not Used |             | 19    | +5V      |             |
| 7     | Not Used |             | 20    | +5V      |             |
| 8     | Not Used |             | 21    | Not Used |             |
| 9     | Ground   |             | 22    | Not Used |             |
| 10    | GPI #1   | PLAY        | 23    | Not Used |             |
| 11    | GPI #2   | STOP        | 24    | Not Used |             |
| 12    | GPI #3   | RECUE       | 25    | Not Used |             |
| 13    | GPI #4   | No Function | 26    | Ground   |             |

### **19. KEY LAYOUT**

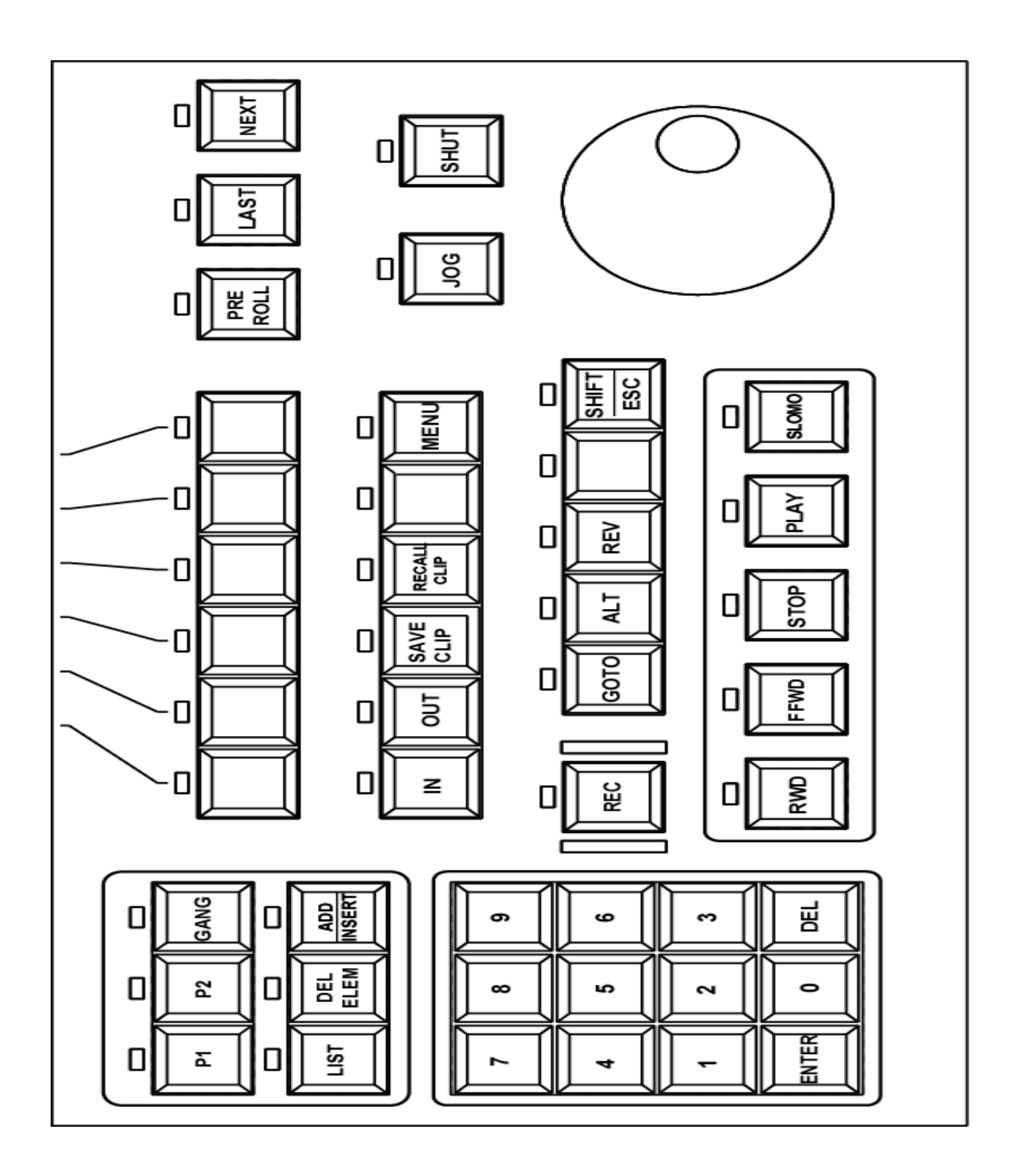

### 20. DNF CONTROLS LIMITED WARRANTY

DNF Controls warrants its product to be free from defects in material and workmanship for a period of one (1) year from the date of sale to the original purchaser from DNF Controls.

In order to enforce the rights under this warranty, the customer must first contact DNF's Customer Support Department to afford the opportunity of identifying and fixing the problem without sending the unit in for repair. If DNF's Customer Support Department cannot fix the problem, the customer will be issued a Returned Merchandise Authorization number (RMA). The customer will then ship the defective product prepaid to DNF Controls with the RMA number clearly indicated on the customer's shipping document. The merchandise is to be shipped to:

DNF Controls 12843 Foothill Blvd., Suite D Sylmar, CA 91342 USA

Failure to obtain a proper RMA number prior to returning the product may result in the return not being accepted, or in a charge for the required repair.

DNF Controls, at its option, will repair or replace the defective unit. DNF Controls will return the unit prepaid to the customer. The method of shipment is at the discretion of DNF Controls, principally UPS Ground for shipments within the United States of America. Shipments to international customers will be sent via air. Should a customer require the product to be returned in a more expeditious manner, the return shipment will be billed to their freight account.

This warranty will be considered null and void if accident, misuse, abuse, improper line voltage, fire, water, lightning or other acts of God damaged the product. All repair parts are to be supplied by DNF Controls, either directly or through its authorized dealer network. Similarly, any repair work not performed by either DNF Controls or its authorized dealer may void the warranty.

After the warranty period has expired, DNF Controls offers repair services at prices listed in the DNF Controls Price List. DNF Controls reserves the right to refuse repair of any unit outside the warranty period that is deemed non-repairable.

DNF Controls shall not be liable for direct, indirect, incidental, consequential or other types of damage resulting from the use of the product.

# # #